## LINE登録方法 /メニュー説明

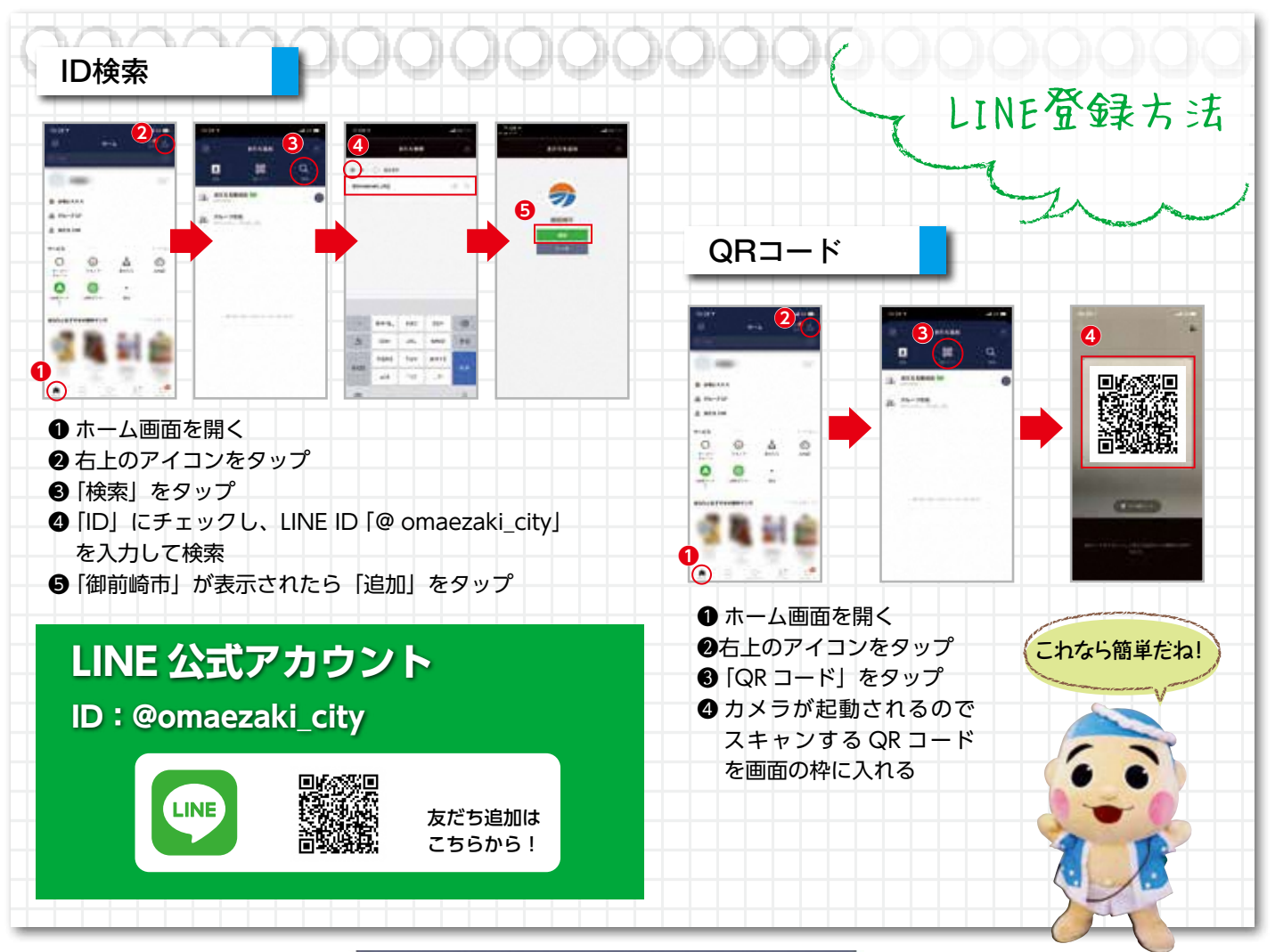

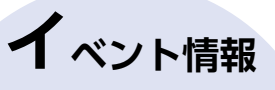

イベント情報をタップすると、市 ホームページ内の「イベントカレン ダー」が表示されます。 そこには市内で実施されるイベ ントはもちろん、各種募集内容が 掲載されています。 ※新型コロナウイルスの影響によ り、掲載件数が少なくなってい ます。

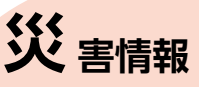

災害情報をタップすると、「市の防 災体制」「緊急時情報」「気象情報」 「防災マップ」「避難所」「補助金・ 制度」が表示されます。 災害発生時には、市内の被害・ 避難情報などを確認できます。

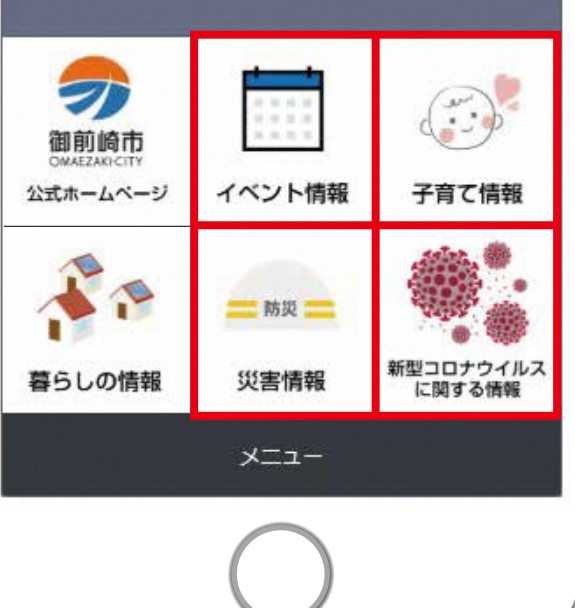

画面下の『メニュー』をタップすると「市公式 ホームページ」「イベント情報」「子育て情報」 「暮らしの情報」「災害情報」「新型コロナウイル スに関する情報」の6つのコンテンツが表示され ます。

「市公式ホームページ」「イベント情報」以外に ついては、タップするとさらに6つのメニューが 表示され、市ホームページの該当ページへと誘 導される仕組みとなっています。

## 子 育て情報

子育て情報をタップすると、子 育て相談」「子どもの健診」「保育 園入園」「子育て支援センター 児 童館」「市内の公園」「市内の病 院」が表示されます。これらをタッ プすると、子育てをする上で役立 つ情報が手に入ります。

## **新 型コロナ**

新型コロナウイルスに関する情 報をタップすると「新型コロナウイ ルスに関する情報」「市内の発生 状況」「市民・事業者に対する支 援について」「特別定額給付金」 「市内施設の再開情報」「市長 メッセージ」が表示されます。 最新の情報を入手し、適切な 行動をとりましょう。